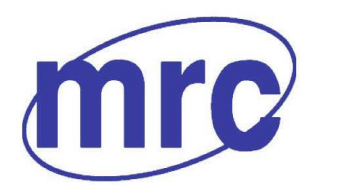

**Info** Laboratory Equipment Manufacturer www.mrclab.com CE - Ionet -

# **INSTRUCTION MANUAL FOR**

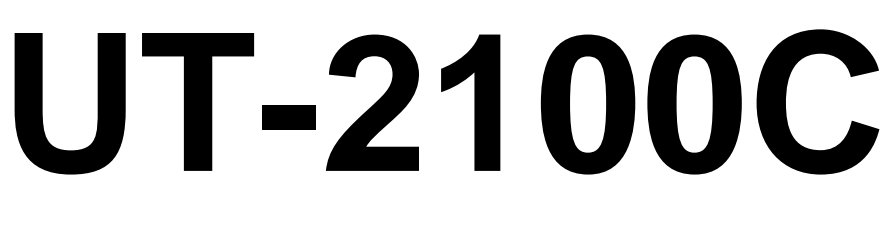

# **Microplate Reader**

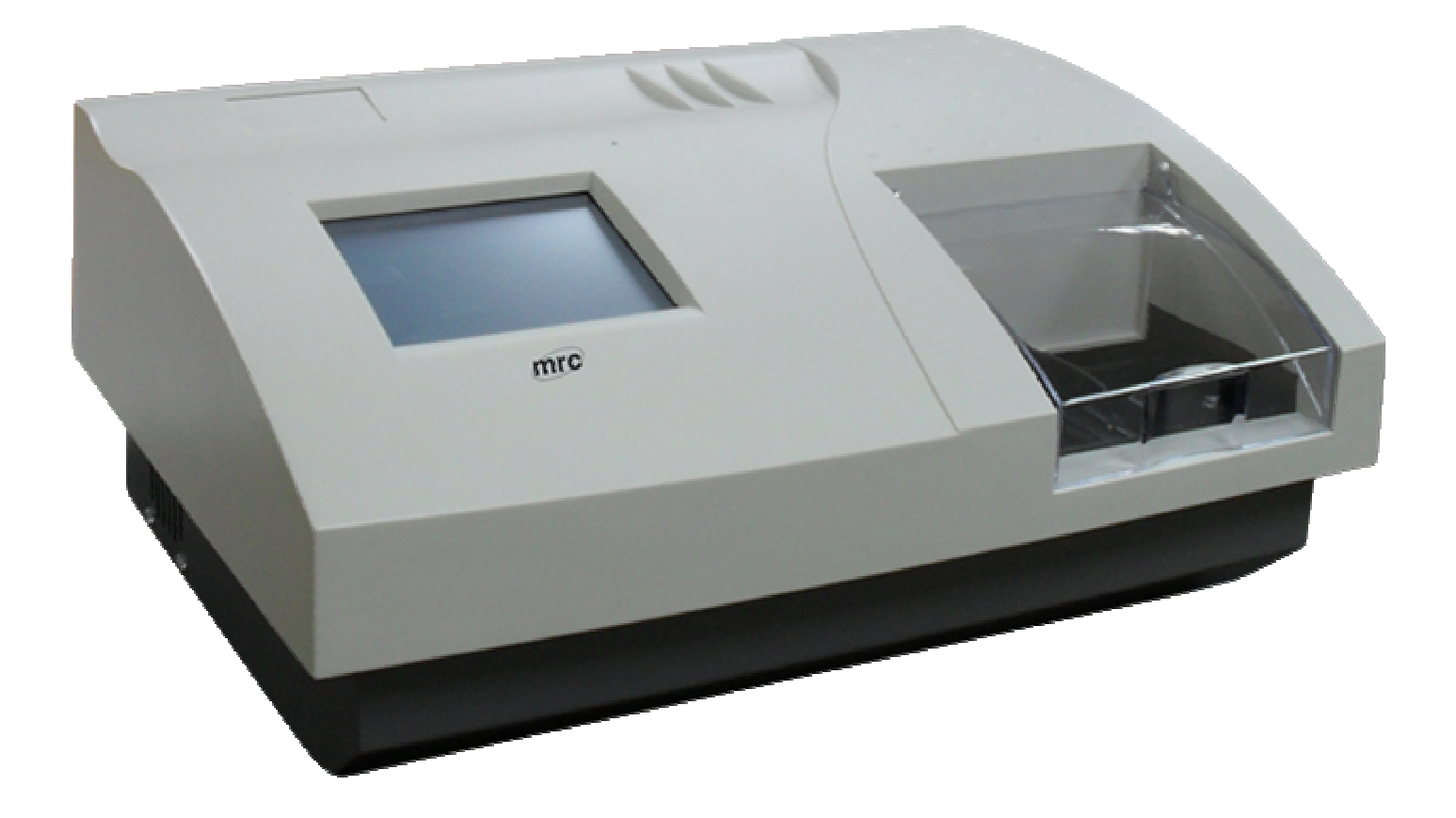

# PLEASE READ THIS MANUAL CAREFULLY BEFORE OPERATION

3, Hagavish st. Israel 58817 Tel: 972 3 5595252, Fax: 972 3 5594529 mrc@mrclab.com

MRC.VER.02-12.10

# Table of Contents

| How to use the menu                                                                                | 4                    |
|----------------------------------------------------------------------------------------------------|----------------------|
| Precautions                                                                                        | 5                    |
| I. INSTALLATION      I.1 Unpacking      I.2 Environmental Requirements      I.3 Electrical Setup   | 9<br>9<br>9<br>9     |
| 1.4 External Printer Connection<br>1.5 Transporting for service                                    | 10<br>10             |
| 2. FUNCTIONAL DESCRIPTION                                                                          | .11                  |
| <ul><li>2.1 Introduction</li><li>2.2 General Description</li><li>2.2.1 2100C front view</li></ul>  | .11<br>.11<br>11     |
| 2.2.2 2100C rear view                                                                              | 12                   |
| 2.3 Measurement Principle                                                                          | 12                   |
| 2.3.1 Photometic Measurements                                                                      | .12                  |
| 2.3.2 Optical system                                                                               | .12                  |
| 3 OPERATION INSTRUCTIONS                                                                           | 15                   |
| 3.1 Touch Panel & Pen                                                                              | .15                  |
| 3.2 Digital Number Keyboard                                                                        | .15                  |
| 3.3 Character Soft Keyboard                                                                        | .15                  |
| 4. INSTRUMENT STARTUP                                                                              | 17                   |
| 4.1 Power on                                                                                       | 17                   |
| 4.2 Main menu                                                                                      | 18                   |
| 5. PROGRAM                                                                                         | .19                  |
| 5.1 Mode setting                                                                                   | .19                  |
| 5.1.1 ABS mode                                                                                     | 19<br>10             |
| 5.1.2 Cut-OII mode                                                                                 | 19                   |
| 5.2 Edit Program Setting                                                                           | 20                   |
| 5.3 Creating program                                                                               | 23                   |
| 5.4 Deleting program                                                                               | 23                   |
| 5.5 Standard                                                                                       | 23                   |
| 6. RUN THE TESTS                                                                                   | 25                   |
| 6.1 Plate Parameters Setting                                                                       | 25                   |
| 6.2 Select Test Program                                                                            | 25                   |
|                                                                                                    |                      |
| 6.3 Mark well                                                                                      | 26                   |
| <ul><li>6.3 Mark well</li><li>6.4 Select All</li></ul>                                             | 26<br>27             |
| 6.3 Mark well<br>6.4 Select All<br>6.5 Clear All                                                   | 26<br>27<br>28       |
| <ul> <li>6.3 Mark well</li> <li>6.4 Select All</li> <li>6.5 Clear All</li> <li>6.6 Test</li> </ul> | 26<br>27<br>28<br>28 |

| 6.8 Calculation Results                                                                                                    | 29                                                                                                    |
|----------------------------------------------------------------------------------------------------|----------------------------------------------------------------------------------------------------|
| 6.9 Printing                                                                                                    | 30                                                                                                    |
| 6.10 Storing Test Results                                                                                                    | 30                                                                                                    |
| 7. REPORT                                                                                                    | 31                                                                                                    |
| 7.1 Report form                                                                                                    | 31                                                                                                    |
| 7.2 Report By Patient list                                                                                                    | 31                                                                                                    |
| 7.2.1 Edit patient data                                                                                                    | 31                                                                                                    |
| 7.2.2 Preview report                                                                                                    | 32                                                                                                    |
| 7.2.4 Drivet are set                                                                                                    | 32<br>20                                                                                                    |
| 7.2.4 Print report                                                                                                    | 32<br>20                                                                                                    |
| 7.3 Print By Program list                                                                                                    |                                                                                                    |
| 7.3.1 Pieview lepoit                                                                                                    | ככ<br>22                                                                                                    |
| 7.3.2 Detete program                                                                                                    | 33<br>22                                                                                                    |
| 7.3.4 Gather print                                                                                                    | 33<br>33                                                                                                    |
| 8 COMMUNICATION                                                                                                    | <i>33</i><br>35                                                                                                |
| 8.1 Remote service                                                                                                    | 35                                                                                                    |
| 8.1.1 Dial up                                                                                                    | . 35                                                                                                    |
| 8.1.2 Data transmission                                                                                                    | . 36                                                                                                    |
| 8.1.3 Exit communication                                                                                                    | . 38                                                                                                    |
| 8.2 Communication to 2600C                                                                                                    | 38                                                                                                    |
| 9.2 Communication to DC                                                                                                    | 39                                                                                                    |
|                                                                                                    | 57                                                                                                    |
| 9. SYSTEM SETTING                                                                                                    | 40                                                                                                    |
| 9. SYSTEM SETTING                                                                                                    | 40<br>42                                                                                                    |
| <ul> <li>9. SYSTEM SETTING</li> <li>10. INFORMATION MANAGEMENT</li> <li>11. SYSTEM LOG</li> </ul>                                                                                                    | 40<br>42<br>44                                                                                                 |
| <ul> <li>9. SYSTEM SETTING</li> <li>10. INFORMATION MANAGEMENT</li> <li>11. SYSTEM LOG</li> <li>12. POWER OFF</li> </ul>                                                                                                    | 40<br>42<br>44<br>45                                                                                           |
| <ul> <li>9. SYSTEM SETTING</li> <li>10. INFORMATION MANAGEMENT</li> <li>11. SYSTEM LOG</li> <li>12. POWER OFF</li> <li>13. INSTRUMENT SERVICE</li> </ul>                                                                                                    | 40<br>42<br>44<br>45<br>45                                                                                     |
| <ul> <li>9. SYSTEM SETTING</li> <li>10. INFORMATION MANAGEMENT</li> <li>11. SYSTEM LOG</li> <li>12. POWER OFF</li> <li>13. INSTRUMENT SERVICE</li></ul>                                                                                                    | 40<br>42<br>44<br>45<br>45<br>46                                                                               |
| <ul> <li>9. SYSTEM SETTING</li></ul>                                                                                                    | 40<br>42<br>44<br>45<br>45<br>45<br>46<br>46                                                                   |
| <ul> <li>9. SYSTEM SETTING</li></ul>                                                                                                    | 40<br>42<br>44<br>45<br>45<br>46<br>46<br>46                                                                   |
| <ul> <li>9. SYSTEM SETTING</li></ul>                                                                                                    | 40<br>42<br>44<br>45<br>45<br>46<br>46<br>46<br>46                                                             |
| <ul> <li>9. SYSTEM SETTING</li></ul>                                                                                                    | 40<br>42<br>44<br>45<br>45<br>46<br>46<br>46<br>46<br>46<br>.46                                                |
| <ul> <li>9. SYSTEM SETTING</li> <li>10. INFORMATION MANAGEMENT</li> <li>11. SYSTEM LOG</li> <li>12. POWER OFF</li> <li>13. INSTRUMENT SERVICE</li> <li>13. INSTRUMENT SERVICE</li> <li>13.1 Maintenance</li> <li>13.2 Cleaning The Instrument</li> <li>13.3 Changing Part Of Instrument</li> <li>13.3.1 Changing the fuses</li> <li>13.3.2 Changing the lamp</li> </ul>                                                                               | 40<br>42<br>44<br>45<br>45<br>45<br>46<br>46<br>46<br>46<br>46<br>.46                                          |
| <ul> <li>9. SYSTEM SETTING</li></ul>                                                                                                    | 40<br>42<br>44<br>45<br>45<br>46<br>46<br>46<br>46<br>.46<br>.46<br>.47                                        |
| <ul> <li>9. SYSTEM SETTING</li> <li>10. INFORMATION MANAGEMENT</li> <li>11. SYSTEM LOG</li> <li>12. POWER OFF</li> <li>13. INSTRUMENT SERVICE</li> <li>13. INSTRUMENT SERVICE</li> <li>13.1 Maintenance</li> <li>13.2 Cleaning The Instrument</li> <li>13.3 Changing Part Of Instrument</li> <li>13.3.1 Changing the fuses</li> <li>13.3.2 Changing the fuses</li> <li>13.3.3 Changing the filter</li> <li>13.3.4 Changing the front board</li> </ul> | 40<br>42<br>44<br>45<br>45<br>46<br>46<br>46<br>46<br>.46<br>.46<br>.46<br>.47<br>.47                          |
| <ul> <li>9. SYSTEM SETTING</li></ul>                                                                                                    | 40<br>42<br>44<br>45<br>45<br>46<br>46<br>46<br>46<br>.46<br>.46<br>.46<br>.47<br>.47                          |
| <ul> <li>9. SYSTEM SETTING</li></ul>                                                                                                    | 40<br>42<br>44<br>45<br>45<br>46<br>46<br>46<br>46<br>46<br>.46<br>.46<br>.46<br>.47<br>.47<br>.48             |
| <ul> <li>9. SYSTEM SETTING</li></ul>                                                                                                    | 40<br>42<br>44<br>45<br>45<br>46<br>46<br>46<br>46<br>46<br>46<br>46<br>.46<br>.46<br>.47<br>.47<br>.48<br>.48 |
| <ul> <li>9. SYSTEM SETTING</li></ul>                                                                                                    | 40<br>42<br>44<br>45<br>45<br>46<br>46<br>46<br>46<br>46<br>46<br>46<br>46<br>46<br>46<br>46<br>46<br>46       |
| <ul> <li>9. SYSTEM SETTING</li></ul>                                                                                                    | 40<br>42<br>44<br>45<br>45<br>46<br>46<br>46<br>46<br>46<br>46<br>46<br>46<br>46<br>46<br>46<br>46<br>46       |

# How to use the menu

### General

Welcome to be the user of 2100C.

This manual is a user's guide for 2100C microplate reader, which includes system installation, operating procedures, parameters setting and basic maintenance. Reading the manual carefully before operation is strongly recommended.

For external printer, please refer to related external printer manuals.

Instruments with different software versions will have some different functions; this manual describes the system 2100C and its software version.

# Symbols description

### Symbols in the manual

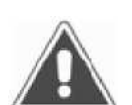

# NOTE!

Notes contain additional information or tips when using the instrument.

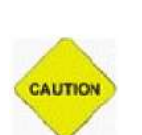

# **ATTENTION!** Cautions

Cautions should be followed carefully to ensure your instrument work correctly and to avoid unnecessary personal injury.

# Symbols on the instrument

# Precautions

## General

Before you start installing and working with themicroplate reader, you should read the safety precautions and regulations shown in this chapter.

# **Operator Qualification**

Please note that the operation with Microplate reader should be carried out only by the doctor or clinical inspector who have undergone necessary training provided by the sales agent.

### **Service Technician Qualification**

To install, maintain and repair the instrument, a service technician has to be trained on the instrument by the manufacturer or their representative. A service technician is also expected to be familiar with the normal operation of the instrument as described in the User's manual and the special operations as described in the service manual.

### Electrical

To use microplate reader safely, pay attention to the following items:

To prevent the risk of electrical shock and/or damage to the instrument **Operator** should not open the white cover of the instrument. Only authorized personnel, for example, **service technicians**, may open the instrument to perform maintenance or repair.

Touching the main board when the power is on may cause severe injury or death. Any problem, please ask for helps from your supplier.

#### Mechanical

There is no risk presented by the mechanical parts of the instrument when the instrument is closed. If the covers of the instruments are removed, mechanical parts could cause personal injury or the instrument may be damaged if the following advice is not being considered: DO NOT wear loose garments or jewellery that could catch in mechanisms. DO NOT put your fingers/hands into the pathway or any part while the microplate reader is in operation. DO NOT attempt mechanical repair unless the instrument is not in operation or OFF.

#### Lamp

The source lamp becomes extremely hot during operation; never touch the lamp when it is on! Look directly into the light path of the lamp may cause eyes damage, too.

If the lamp needs to be changed, always switch off the lamp by switching off the instrument and then wait until the lamp has cooled down.

#### Chemical

The operator is responsible for taking all necessary precautions against hazards associated with the use of clinical laboratory chemicals. Specific recommendations for each reagent used with the microplate reader are normally found on the manufacturer's package inserts or the on the product information sheets for each chemical. Wipe up any reagent spillage on the instrument immediately.

#### **Biohazardous Materials**

As with all vitro diagnostic equipment, patient samples and serum-based quality control (QC) products that are assayed on this system, as well as all waste from the waste container, should be treated as the potentially biohazardous. All materials and mechanical components associated with the sampling and waste system should be handled according to your facility's biohazard procedure. Use the personal protective equipment recommended by your facility when handling any of these components. Detailed recommendations:

#### Samples

Treat all samples as potentially biohaazardous and infectious. If any sample is spit on the instrument, utilize the correct personal protective equipment (PPE- gloves, lab coat, etc..), wipe it up immediately and clean the contaminated with a disinfectant.

#### **Biohazardous parts**

Avoid direct contact with the microplate . Treat these areas as potentially biohazardous and /or infectious

#### Reagents

Avoid direct body-contact with reagents. Direct body-contact may result in irritation or damage to your skin. Refer to the manufacturer's reagent kit box and package inserts, or product information sheets for specific instructions.

Avoid direct body-contact with cleaning solution. Direct body-contact amy result in skin irritation or damage. Refer to the manufacturer's kit box and package inserts, or product information sheets for specific instructions.

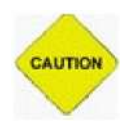

#### **ATTENTION!** Cautions

#### Requirement for Samples and Reagents, calibrators and controls.

Our Microplate Reader is a Reagent open system. But before the testing, the following items should be noted first.

Generally, all the reagent and samples have to be stored and prepared as per the manufactures' instructions. We do recommend that these reagent should from **the manufactures** with valid **product quality** 

**certificate** and **production permission legalized by local government** or from the **valid distributors** appointed by **MRC LTD** in your country. Before your test, please check the following. Check the expiration date of the material

Check if the reagent is stored properly as the requirement. (e.g. cooled or frozen storage before using) Check for proper programming in parameter setting menu according to the specified reagent instructions. Check for volume required for each material.

Check for proper and calibrated pipette to prepare the solution.

#### **Additional Precautions**

#### Flammables

Avoid using dangerous flammable material around the instrument.

#### Accuracy/Precision of the Measured Results

For proper use of the instrument, measure control samples and monitor the instrument during the operation.

An incorrectly measured result may lead to an error in diagnosis, thereby posing a danger to the patient.

Treat all reagents according to the manufacturer's recommendations. Refer to the reagent kit box and package inserts, or product information sheets for specific instructions.

Make sure that the sample/reagent mixture does not contain any blood clots, dust or other insoluble contaminants. If insoluble contaminants are contained in the sample, correct measuring values may not be obtained.

#### Application

The instrument is designed for clinical immunity test analysis using water-soluble samples and reagents.

Please note that other types of analysis may not be applicable to the instrument.

### **Operation and Maintenance**

During operation and maintenance of the instrument, proceed according to the instructors and do not touch any parts of the instrument other than those specified.

Verify the front covers closed while the instrument in operation.

Avoid touching the mechanism, such as the plate holder mechanism inside the instrument, while the instrument is operating. This may cause operation stop or damage the instrument.

# **1. INSTALLATION**

# 1.1 Unpacking

Unpack 2100C carefully and check for any damage that may have been caused during transportation. check the components:~

• 2100C instrument

- 1 Operator's manual
- 1 Packing list
- Accessories, panel pen, power cable, print cable, RS-232 serial cable, pstn line, lamp, fuses

#### Keep the original package for future transportation

NOTE!

- Report any damage or missing to you local representative.
- Retain the original packing material for future use in the event that the instrument is placed in storage ,shipped to another location ,or returned for service.

# **1.2 Environmental Requirements**

Locate 2100C to avoid exposure to excess dust, vibrations, strong magnetic fields, direct sunlight, draft, excessive moisture or large temperature fluctuations. Leave sufficient clearance (10 cm) at both sides of the unit for adequate air circulation.

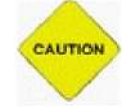

### **ATTENTION!** Cautions

*Instrument be operated within an ambient temperature range of 10ć-40ć humidity of 20%-85%.* 

# **1.3 Electrical Setup**

Power requirements

- AC110V AC250V
- 50 60Hz
- 80W

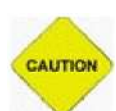

# **ATTENTION!** Cautions

- Ac power must be grounded at the main socket. Interuption of the protective conductor inside or outside the instrument or disconnection of the protective conductor terminal may make the instrument dangerous.
- The circuit used should be substantially free of large transients such as large pumps, large centrifuges.etc.
- If found smog, strange sound in instrument, please turn instrument off immediately and contact your dealer.

Connect the supplied power cable to the rear of the instrument as shown. Plug the other end of the power cable into an AC outlet which has a protective conductor also called as earth or ground.

#### **1.4 External Printer Connection**

With both the instrument and the external printer off, connect the parallel cable to the rear of the instrument. Plug the other end of the parallel cable into the printer. Then plug power cable into printer. Install printer paper if needed.

## 1.5 Transporting for service

Repack the instrument according to instructions enclosed in the package.Use the original package.Indicate the fault.Inform about the use of hazardous materials.

# 2. FUNCTIONAL DESCRIPTION

# **2.1 Introduction**

- 1) 2100C is a microprocessor –controlled, general purpose photometer system designed to read and calculate the result of assays ,including contagion , tumorous mark , hemopathy , dyshormonism ,which are read in microtiter plate.
- 2) Touch panel let your operation easily.
- 3) 100 pre-programmed tests.
- 4) Multiple calculations~
  - Absorbance mode (ABS)
  - Cut-Off mode
  - Single standard mode
  - Point to point mode
  - % Absorbance Multi-Point Mode
  - Linear regression mode
  - Exponent regression mode
  - Logarithm regression mode
  - Power regression mode
- 5) visualization mark plate~you can set blank, control, sample ,standard in any place~and run mostly 12 different tests in one 96 microplate.
- 6) Test time ~5s/plate, and mix plate before test

7) Max save 500 program and 1000 patients data and 10000 sample records. 8)

generalization report ~support multi-type printers.

9) 2100C can update software. 2100C also can connect to 2600C and update 2600C's software.

10) information manage function~Department database, operator database, system log database.

# **2.2 General Description**

## 2.2.1 2100c front view

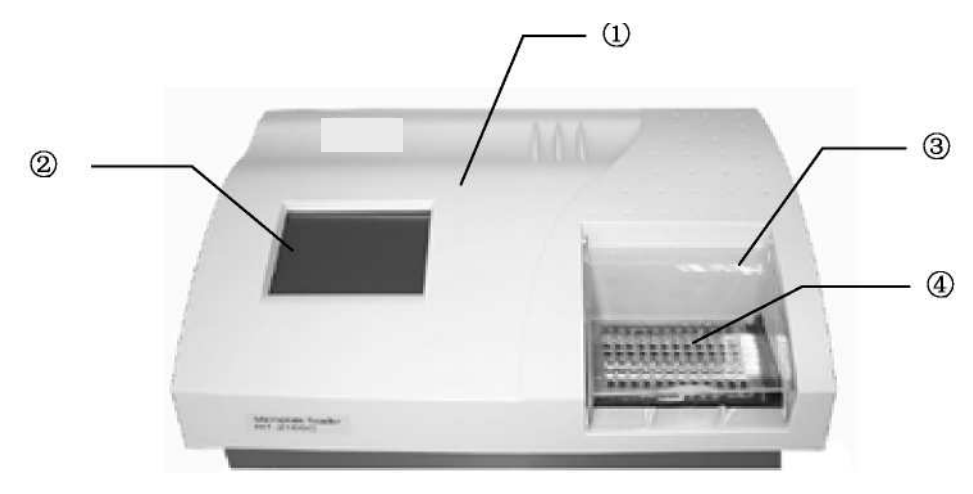

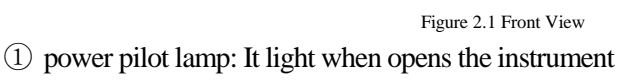

- (2) touch panel: display program
- ③ Plastic cover
- ④ Plate carrierer:Microplate in plate carrier

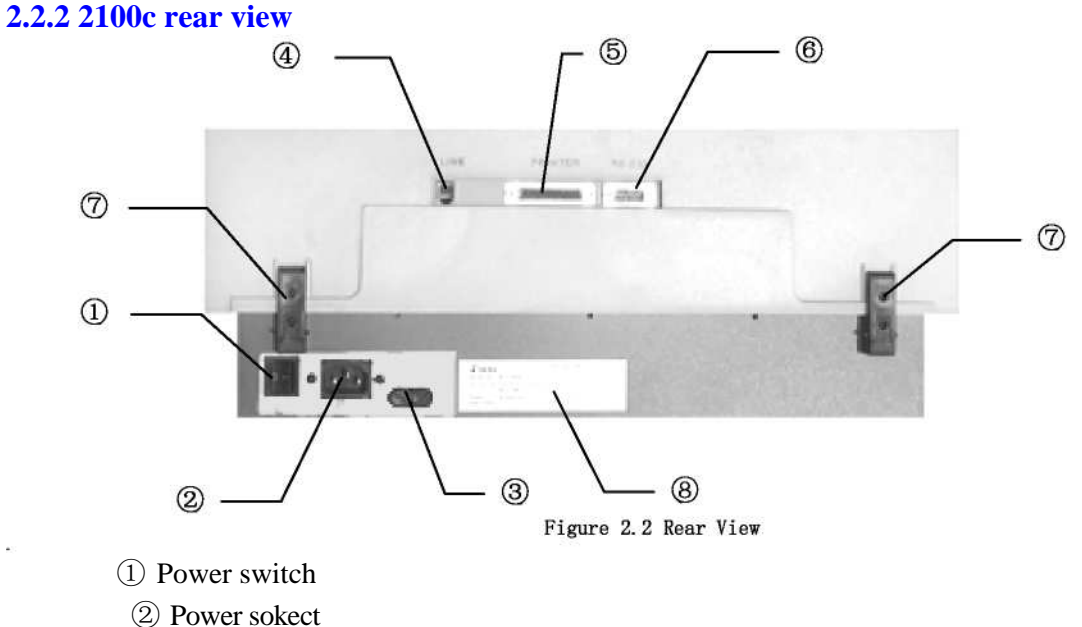

- ③ Fuses
- ④ PSTN connector
- (5) PRINTER interface
- (6) RS-232 interface

#### 2.3 Measurement Principle

#### **2.3.1 Photometic Measurements**

2100C utilizes the concept of vertical photometry in which the light beam passes through the whole sample.

In vertical photometry, the absorption of light is proportional to the amount of light absorbing substance in the well.

Lamber-Beer's law: A=a×b×c

Where A=absorbency,a=absorptivity of the substance,b=Optical length and c=Liquid concentration.

The advantage of the vertical light path measurement are:

1) inaccurate pipetting of nonabsorbing liquids does not affect the measured absorbance values.

2) Evaporation of nonabsorbing liquids during the reaction does not affect the measured absorbance values and a certain degree of inhomogeneity in the solution, for example as a result of layering in turbidity measurements, does not affect the results.

## 2.3.2 Optical system

The optical system comprises the following components(Figure 2.3):

1 lamp

- 2 membrane board
- 3 heat absorbing board and lens
- 4 filter wheel
- 5 fibre
- 6 reference path
- 7 microplate
- 8 seconday lens
- 9 optical diode
- 10 A/D transfer board

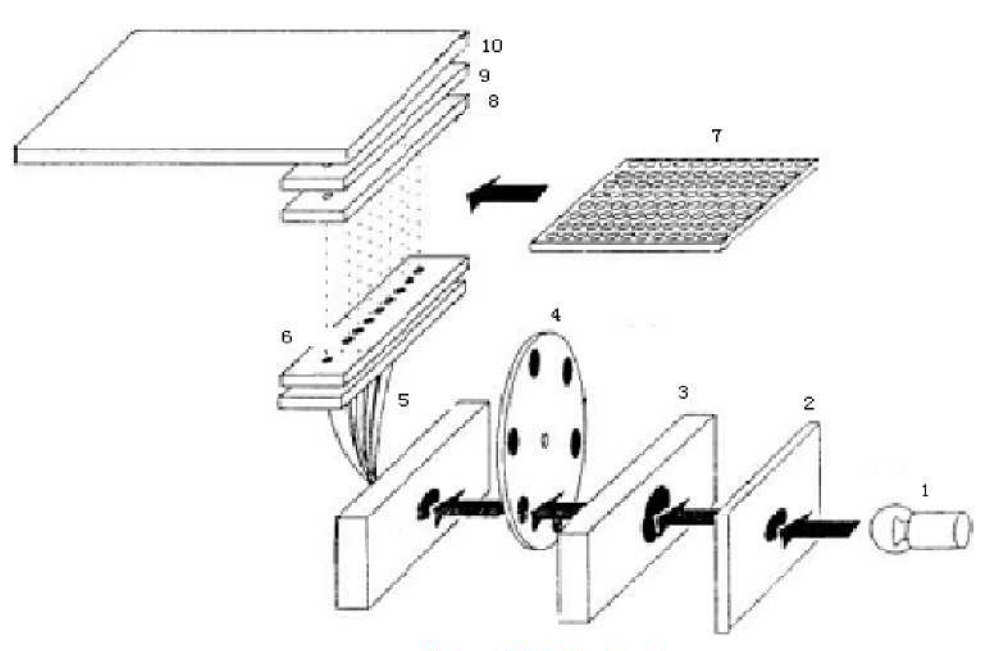

Figure 2.3 Optical system

# **2.3 Technical Specifications**

| Weight:              | 10kg                                                                                   |  |  |  |  |
|----------------------|----------------------------------------------------------------------------------------|--|--|--|--|
| Overall dimensions:  | 450mm(L)×330mm(W)×140mm(H)                                                             |  |  |  |  |
| Power:               | AC110V-AC250V~50-60Hz                                                                  |  |  |  |  |
| Fuses:               | 250V/3.15A                                                                             |  |  |  |  |
| Work Environment:    | temperature 10°ć-40°ć; Humidity 20%-85%                                                |  |  |  |  |
| Store Environment:   | -20°ć-50°ć                                                                             |  |  |  |  |
| Lamp:                | OSRAM64607, 8V/50W                                                                     |  |  |  |  |
| Standard Wavelength: | : 405, 450, 492, 630nm (substitute filters from 340-700nm                              |  |  |  |  |
|                      | available on special order)                                                            |  |  |  |  |
| Abs range:           | 0-3.500A                                                                               |  |  |  |  |
| Measurement range:   | 0-2.000A                                                                               |  |  |  |  |
| Accuracy:            | $0-2.0A; \pm 1.0\% \text{ or} \pm 0.007A$                                              |  |  |  |  |
| Precision:           | $0-2.0A; \pm 0.5\% \text{ or} \pm 0.005A$                                              |  |  |  |  |
| Linearity:           | ±2.0% or±0.007A                                                                        |  |  |  |  |
| Reading speed:       | Continuous mode <5s, step by step mode<15s                                             |  |  |  |  |
| Warm up time:        | 1 minute                                                                               |  |  |  |  |
| CPU:                 | Embedded RISC cpu                                                                      |  |  |  |  |
| Store content:       | 500 test, 1000 patient information, 10000 test data                                    |  |  |  |  |
| Interface:           | RS-232C serial interface, parallel printer interface, telephone line (modem) interface |  |  |  |  |
| Display:             | 5.7 " LCD display(320×240 discernibility,256 gray scale)                               |  |  |  |  |

Input:

Touch panel and pen, external mouse (special order)

# **3. OPERATION INSTRUCTIONS**

# 3.1 Touch Panel & Pen

2100C has a touch panel, you can operator the instrument by pen.

# CAUTION AT

ATTENTION! Cautions Please use the pen to touch the panel

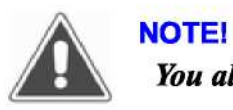

You also can use a RS-232 mouse to operate the instrument.

# 3.2 Digital Number Keyboard

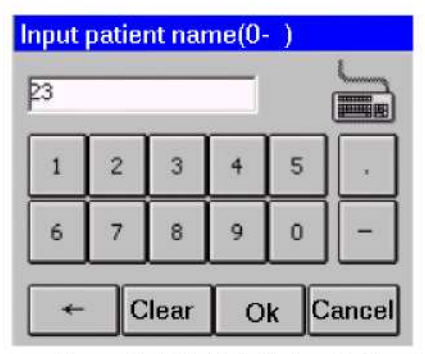

Screen 3.1 Digital Number Keyboard

Input integer (age), float number (abs value), digital number (phone code), press "OK" button to saved, or press "cancel" button to exit and no saved.

Edit : press — button to del a character before cursor. Press "clear" button to clear all characters.

# 3.3 Character Soft Keyboard

| Inp   | ut | :0  | pera | ato   | r's | s N   | am  | e     |       |     |     |      |       |    |    |
|-------|----|-----|------|-------|-----|-------|-----|-------|-------|-----|-----|------|-------|----|----|
| F     |    |     |      |       |     |       |     |       |       |     |     |      |       |    |    |
|       |    |     |      |       |     |       |     | )k    |       | Ca  | nc  | e    |       |    |    |
| [Esc] | 1  |     | 2]3  | 3 [ • | 4   | 5     | [6  | ]7    | [ε    | ]   | 9   | ]0   | -     | =  | •  |
| Tab   | J  | q   | W    | e     | Ι   | ۲Į    | t   | y     | u     | Γ   | i   | 0    | p     | ][ | ]] |
| CAI   | P  | a   | s    | Įσ    | I   | f     | g   | [h    | Ţj    | Ι   | k   | Π    | [;    | ŀ  | Τ  |
| Shi   | ft | [ Z | : X  | :     | C   | ٧     | ľ   | ) [r  | ۱Į    | n   | ,   | Ι.   | . [ ] | 1  | ←  |
| Ctrl  | Þ  | ۱lt | •    | ١     | Ι   |       |     |       |       |     | Ι   | ¥    | Î     | ÷  | ∣→ |
|       |    |     |      |       | Sc  | creen | 3.2 | Chara | acter | Sof | t K | eybo | ard   |    |    |

You can operator this keyboard like PC keyboard and move windows by dragging.

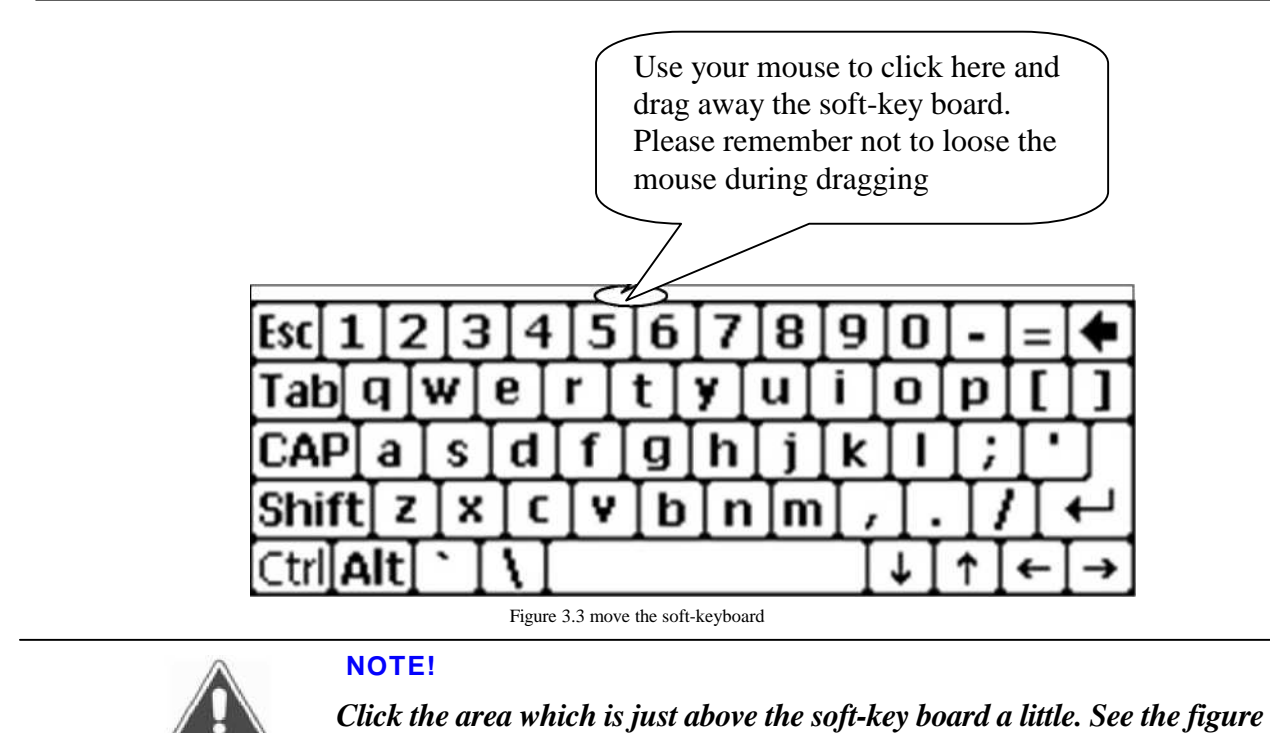

above.

# 4. INSTRUMENT STARTUP

### 4.1 Power on

Switch the instrument on using power switch and wait 10 seconds + you will see such display:

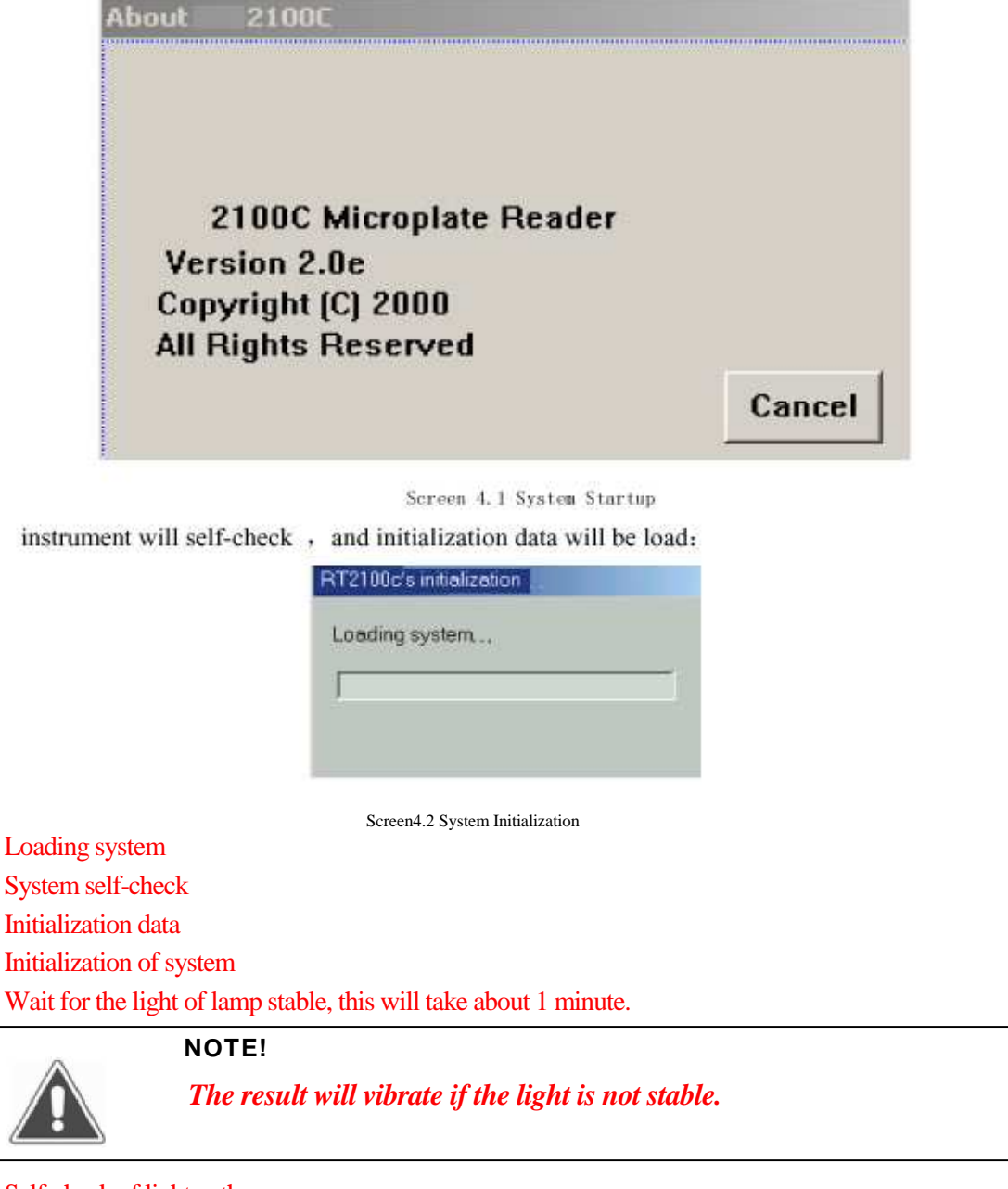

Self-check of light path~ The filter wheel will turn around, and the plate holder will move in and out for one time. Error

report will be display if the instrument has not pass the self-check.

NOTE!

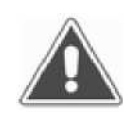

If the instrument has been connected to printer, plase turn on the instrument before you turn on the printer. If the order is wrong, it may cause self-check error or the printer can't print normally.

# 4.2 Main menu

After self-check, system display main menu~

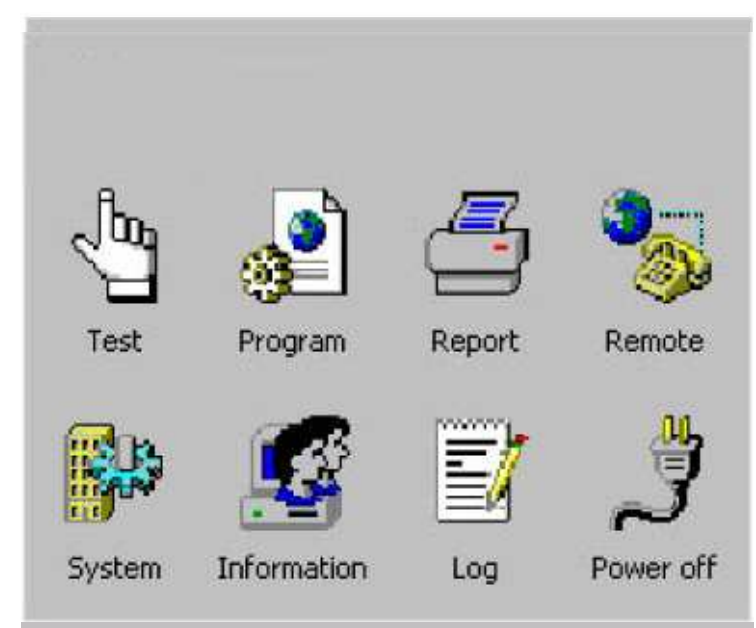

Screen 4.3 Main Menu

# 5. PROGRAM

Press "program" icon, program list will be display:

| No  | Program | Full name     | Calculate  |
|-----|---------|---------------|------------|
| 001 | ABS     | ABS           | Absorbance |
|     |         |               |            |
|     |         |               |            |
|     |         |               |            |
|     |         |               |            |
|     |         |               |            |
|     |         |               |            |
|     |         |               |            |
|     | 10      | 10C 11C       |            |
| Edi | t New   | Delete Standa | rd Cancel  |
|     |         |               |            |

Screen 5.1 Program List

You can pre-program 100 tests in 2100C.

#### 5.1 Mode setting

2100C support 9 calculation modes~

#### 5.1.1 ABS mode

2100C only display and print out absorbance of samples.

### 5.1.2 Cut-Off mode

Cut-Off formula:  $Cov X \times = NC + Y \times PC + Fac$ 

In this cut-off mode, where NC is the mean of the negative controls, PC is the mean of the positive controls, Cov is the cutoff absorbance .X, Y, Fac are coefficients that have any positive and negative numerical value (including 0 and 1) e.g. sample OD/NCi2.1 is positive, that X=2.1, Y=0, Fac=0.

In regular cutoff mode, 2100C award that sample is positive if sample OD/Cov>1.

#### 5.1.3 Calculation mode

1) Single standard mode: A single calibrator material of known concentration is used so that concentrations of unknown samples may be calculated according to Beer's Law.

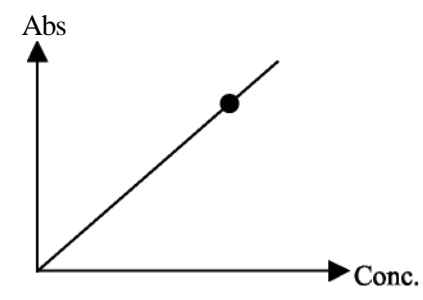

Figure 5.1 Single Standard Mode

 point to point mode: you can set 2-8 standards, the resulting calibrator curve is a series of lines connecting the calibrator points, which may be entered in ascending or descending order of absorbance.

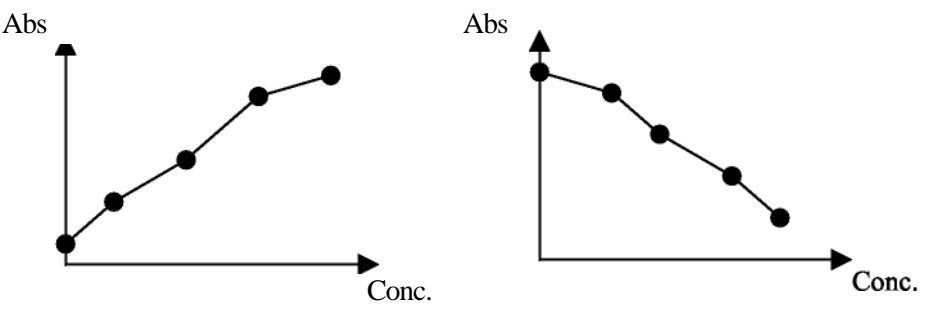

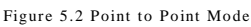

- 3) %ABS: You can set 2-8 standards. The highest absorbance standard will be assigned a value of 100, and each sample and standard is reported as a percent of the absorbance of the highest calibrator. The resulting calibrator curve is a series of lines connecting the calibrator points, which may be entered in ascending or descending order of absorbance.
- 4) Linear regression mode: You can set 2-8 standards. This is a multi-point standard mode that calculates a best fit linear equation based upon the standard points.

Equations: Y = kX + b: This is used when the absorbance and the concentration is linear.

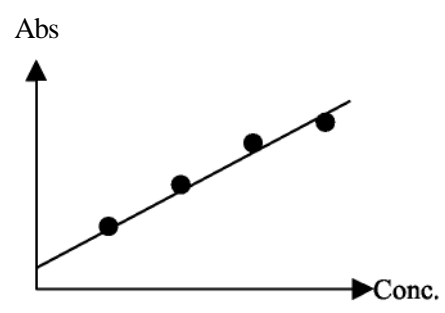

Figure 5.3 Linear Regression Mode

5) Index regression mode: You can set 2-8 standards. Equation:  $Y = ke^{bx}$ ; This is used when the natural log of the absorbance is plotted against the concentration.

6) Logarithm regression mode: you can set 2-8 standards. Equation: Y = kLnX + b; This is used when the natural log of the concentration is plotted against the absorbance

7) Exponent regression mode: You can set 2-8 standards. Equation:  $Y = kX^{b}$ ; This is used when the natural log of the absorbance is plotted against the natural log of the concentration.

#### 5.2 Edit Program Setting

Select existed program (it will be marked), press "Edit" button, display the following windows:

| Program HbsAg     |            |       | 1      |
|-------------------|------------|-------|--------|
| Full name         |            |       | 1      |
| Reagent           |            |       | ]      |
| First wavelength  | 450 💌      |       |        |
| Second wavelength | None 💌     |       |        |
| Calibaration mode | Absorbance | -     |        |
| Double sample     | Blank≤     | p.050 | ]      |
|                   |            | >>    | Cancel |

Screen 5.2 Program Window

- program: program name, don't input the name existed.
- reagent: Input reagent name, you can ignore it.
- wavelength
- calibration mode

• Double sample: If select it, samples must be pipetted into consecutive two wells, the mean absorbance reading will be used to calculate a single concentration.

- Blank: You can set range of the blank abs. If blank absorbance out of range, system will display:
- "blank abs is out of range."

1) Standards mode setting windows:

| Standard Number 👎 💌 | Standard conc |
|---------------------|---------------|
| Unit 🗤 👻            | #1 - 0.000    |
|                     | #3 - 2.000    |
| Double standard     | #4 - 3.000    |
|                     |               |
|                     |               |
|                     |               |
|                     |               |
|                     |               |

Screen 5.3 Standard Window

- Standard number: you can select up to 8.
- Concentration unit: you can select it from listing.
- Double standards: if select it, standards must be pipetted into consecutive two wells, the mean absorbance reading will be used to calculate a single concentration

#### 2100C Operator's Manual

• Standard conc.: double point standard conc. Listing, you can input standard concentration.

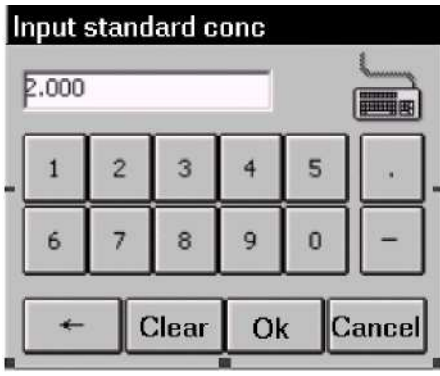

Screen 5.4 Input Concentration

Notice: Standards may be entered in ascending order of absorbance. Standard 1 is the lowest concentration.

2) Cut-Off mode setting windows:

| Cutoff Expressions<br>2.100 × mNC + 0.000 × mPC + 0.000 | -  |
|---------------------------------------------------------|----|
| - P.000 ~ β.500 Range of positive - β.500 ~ β.500       | ]- |
| << >> Cance                                             | ٦. |

Screen 5.5 Cut-Off Mode Setting Window

• Cut-Off formula parameter: (Please see section 5.1.3) Cov=X\*N+Y\*P+Fac.

- Range of Negative and positive: if absorbance of negative control and positive control is out of range, 2100C calculates as min or max abs.
- Double of controls: if select this, controls must be pipetted into consecutive two wells, the mean absorbance reading will be used to calculate a single concentration
- 3) Positive and negative setting windows

| 2100C | Operator's | Manual |
|-------|------------|--------|
|-------|------------|--------|

| Negative≥  | p.000   | s/co    |   |
|------------|---------|---------|---|
| Positive < | 1.000 ¥ | s/co    |   |
| Normal     | p.000   | ~ 1.000 | _ |

Screen 5.6 Positive and Negative setting Window

Qualitative mode: In this option you can select regular cov, reverse cov, none.

- Regular cov: Samples with values higher than the positive cutoff are labeled as positive. Sample with values lower than the negative cutoff are labeled as negative. Any samples with values falling between the negative cutoff and the positive cutoff are labeled as equivocal.
- Reverse cov: Samples with values lower than the positive cutoff are labeled as positive. Sample with values higher than the negative cutoff are labeled as negative.

• None: you can select none if you don't award negative or positive.

Normal range: please input the values with reagent instruction

Press "Finished" button, come back program listing windows.

#### 5.3 Creating program

Press "new" button to create a new program, then input the parameters. If the program name has existed, system will warning: "program exists."

#### 5.4 Deleting program

Select one program in program listing, press "delete" button, system display windows:

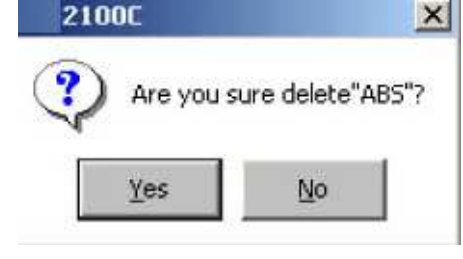

Screen 5.7

Press "Yes" button to delete program. Press "NO" button to cancel.

#### 5.5 Standard

Standard test results and curve will be stored. Operator can review and print the results. Select one program in program listing, Press "standard" button, system display standard conc. and

| Calibrator | conc. (g/l) | Abs (A) |
|------------|-------------|---------|
| #1         | 0.000       | 0.000   |
| #2         | 1.000       | 0.500   |
| #3         | 2.000       | 0.800   |
| #4         | 3.000       | 1.000   |
|            |             |         |
|            | emo         |         |
| Program:Di | 31110       |         |

#### Screen 5.8

Press "curve" button, system will display standard curve:

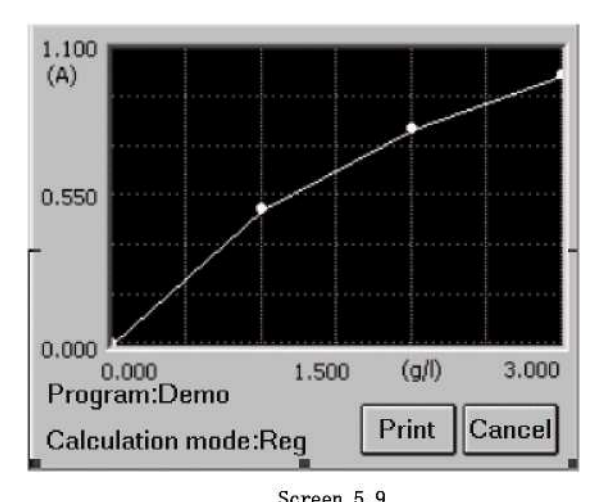

Screen 5.9 Press "print" button, system will print standard curve.

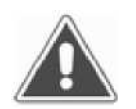

#### NOTE!

Old standards will be deleted if modifying program setting.(Wavelength,calculate mode,standard number,standard conc.etc.)

abs.

# 6. RUN THE TESTS

#### **6.1 Plate Parameters Setting**

Press "test" icon in main menu, pop up such windows~

| Plate direction - |         |
|-------------------|---------|
| ● 1-12 CA-ł       | н       |
| Test mode         |         |
| Continue C        | Step    |
| mixer setting     |         |
| mixer speed None  | - Ok    |
|                   | S Canao |

- Plate direction: A-H direction and 1-12 direction.
- Test mode: You can select continue mode(<5 seconds= or step mode (<15 seconds=.
- Mixer setting:

Mixer speed: you can select fast, normal, slow or none.

Mixer time: you can select 1-60 seconds.

Press "Ok" button, come to next windows:

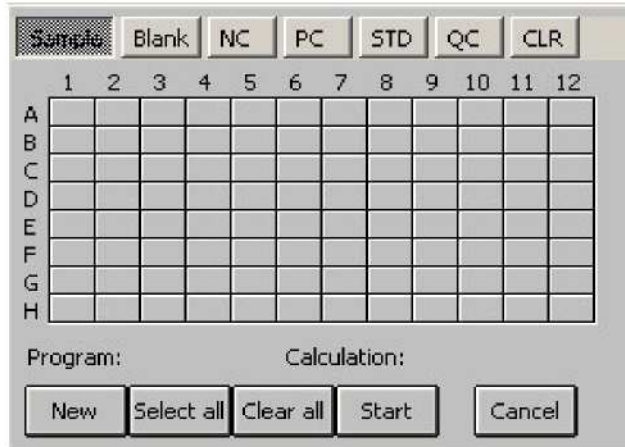

Screen 6.2

# **6.2 Select Test Program**

2100C support 12 programs in one plate, first press "New" button, the following windows display:

| ABS<br>Demo<br>HbcAb<br>HbeAb<br>HbeAg<br>HbeAg | Ok     |
|-------------------------------------------------|--------|
| HbsAg                                           | Cancel |

Screen 6.3

select the program, press "OK" button.

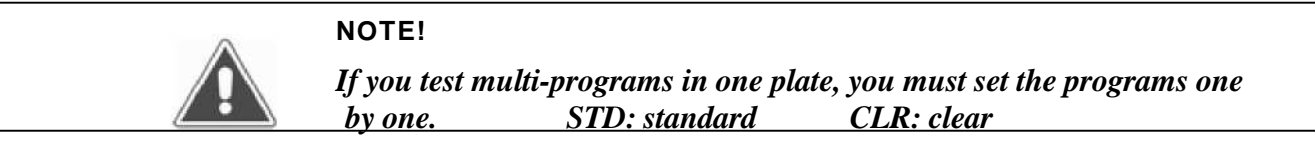

## 6.3 Mark well

You can set each well's function. Select well's function firstly, and click the well which you will mark.

| 5. | utgi |     | Blank      |       | IC  | PC     |      | STD   | (    | QC    | α     | .R |
|----|------|-----|------------|-------|-----|--------|------|-------|------|-------|-------|----|
|    | 1    | 2   | 3          | 4     | 5   | 6      | 7    | 8     | 9    | 10    | 11    | 12 |
| А  | 001  | 002 | 003        |       |     |        |      |       |      |       |       |    |
| B  |      |     | 3 <u> </u> |       |     |        | -    | 12 1  | _    | -     | _     | -  |
| D  | 1    |     |            |       |     |        |      |       |      |       |       | 1  |
| Ε  |      |     |            |       | 1   |        | 1    |       |      |       |       |    |
| F  |      |     |            |       |     |        |      |       |      | -     | _     | 1  |
| H  |      |     |            |       |     |        |      |       |      | -     |       |    |
| Pr | ogra | m:  | ABS        |       |     | Calo   | :ula | tion: | Absi | orbar | nce   |    |
|    | New  |     | 5elec      | t all | Cle | ar all |      | Start |      |       | iance | el |

Screen 6.4

mark label: sample: 1–999 blank: B negative controls: NC positive controls: PC standard: S1–S8 Quality Control: QC

#### 6.2.1 Sample

Click the well which will be tested, then the well will be marked .If you modify sample No., please click that well again. A windows display:

| ]  | nput | No | (1 - 9 | 99) |   |       |
|----|------|----|--------|-----|---|-------|
| _[ | 1    | 2  | 3      | 4   | 5 | •     |
| ĺ  | 6    | 7  | 8      | 9   | 0 | -     |
| [  | +    |    | Clear  | 0   |   | ancel |

Input sample No.again. If you input No. already exist, system display "sample NO. Already exist, input again."

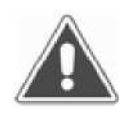

NOTE!

One patient is marked by only one sample NO. In one day. Negative controls: NC Positive controls :PC

#### 6.2.2 Blank

You can select blank well or no in different program. One program only set a blank well. Old blank value will be saved automatically and be used.

#### 6.2.3 Negative controls

You must set one negative control in one program other than negative control factor is 0.

#### **6.2.4 Positive controls**

You can see negative control setting. (Section)

#### 6.2.5 Standard

This option is valid only when one program needs standards. If this program has old standards values, you can select set standards or not.

# NOTE!

If one program set standards and test good~new values of standards will cover old values.

#### 6.2.6 Clear

If you want delete marked wells, press "clear" button, then point wells that what you want.

#### 6.4 Select All

Use this button; you can quickly mark the sample wells. Press "select all" button, display such windows:

| Input start | No.&v | vell  |
|-------------|-------|-------|
| Start No.   | 100   |       |
| Start well  | Α 🕶   | 1 🗸   |
|             | Ok    | Cance |
| 1 C         | _     |       |

input start number(1-999) and start well(row number and line number), press "Ok" button. All wells in this plate will be marked samples. Start No. is that you input.

In this option all set program and wells will be deleted. You should set standards and controls after "select all".

| 5.                                   | ur çi              |     | Blank |     | IC  | PC   |        | STD   |     | QC  | CL   | R   |
|--------------------------------------|--------------------|-----|-------|-----|-----|------|--------|-------|-----|-----|------|-----|
|                                      | 1                  | 2   | 3     | 4   | 5   | 6    | 7      | 8     | 9   | 10  | 11   | 12  |
| А                                    | 001                | 002 | 003   | 004 | 005 | 006  | 007    | 800   | 009 | 010 | 011  | 012 |
| в                                    | 013                | 014 | 015   | 016 | 017 | 018  | 019    | 020   | 021 | 022 | 023  | 024 |
| С                                    | 025                | 026 | 027   | 028 | 029 | 030  | 031    | 032   | 033 | 034 | 035  | 036 |
| D                                    | 037                | 038 | 039   | 040 | 041 | 042  | 043    | 044   | 045 | 046 | 047  | 048 |
| Ε                                    | 049                | 050 | 051   | 052 | 053 | 054  | 055    | 056   | 057 | 058 | 059  | 060 |
| F                                    | 061                | 062 | 063   | 064 | 065 | 066  | 067    | 068   | 069 | 070 | 071  | 072 |
| G                                    | 073                | 074 | 075   | 076 | 077 | 078  | 079    | 080   | 081 | 082 | 083  | 084 |
| н                                    | 085                | 086 | 087   | 088 | 089 | 090  | 091    | 092   | 093 | 094 | 095  | 096 |
| Program: ABS Calculation: Absorbance |                    |     |       |     |     |      |        |       |     |     |      |     |
|                                      | New Select all Cle |     |       |     |     |      | 1 3    | Start |     | C   | ance | el  |
|                                      |                    |     |       |     |     | Scre | en 6.5 |       |     |     |      |     |

# 6.5 Clear All

Press "Clear all" button, system display:

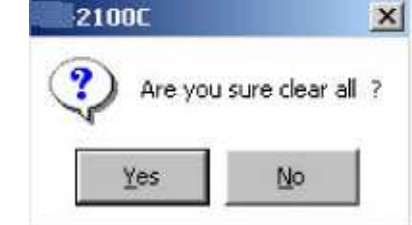

Press "yes" button, clear all well setting.

# 6.6 Test

Press "start" button, system will test the plate:

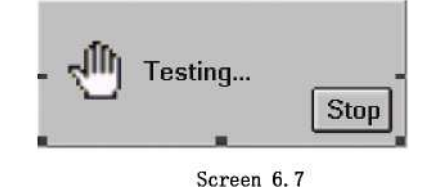

You can press "stop" button to stop the test.

#### 6.7 Results

The test results will be displayed:

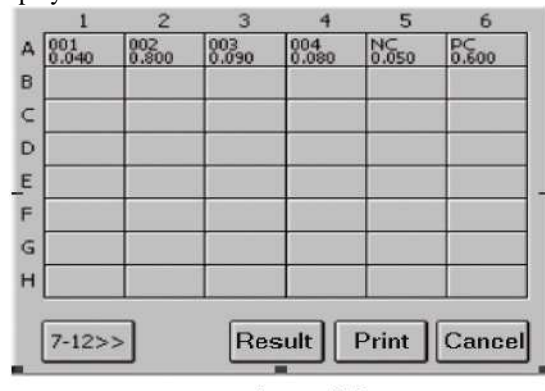

Screen 6.8

1-6 columns abs results will be displayed, press 7-12>>> button, windows will display 7-12 columns abs results.

Sample: 001 is sample number, 0.040 is abs results.

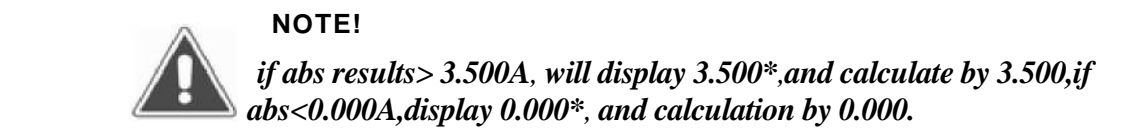

you can modify the well result by click the well~

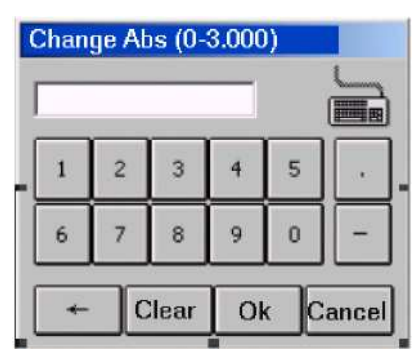

Input abs value and press "ok" button.

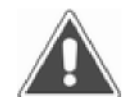

NOTE! Standard or control abs change will affect all results in this program!

#### 6.8 Calculation Results

Press "result" button in abs result windows, display calibration results:

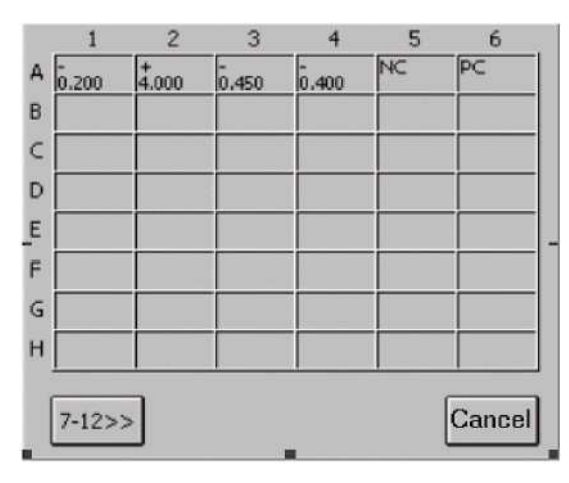

#### Screen 6.9

You can see the values and negative/positive mark display in every well. If the values in some well <0.0, "\*" will be labeled to this well.

# **6.9 Printing**

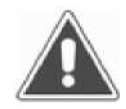

QTA: quantitative analysis QLA: qualitative analysis

NOTE!

Press "Print" button in testing windows, 2100C will print all test results.

# 6.10 Storing Test Results

Press "cancel" button in Abs windows, The instrument will automatically store the test results in history database.

# 7. REPORT

# 7.1 Report form

Press "report" in main menu, system display such windows:

| Canon BJC 25 | 0 series |         |
|--------------|----------|---------|
| Report by    | nt O     | Program |
| Date –       | y O      | All     |
|              | Ok       | Cance   |
|              |          |         |

Screen 7.1

Select report form:

- Report form: report by patient list or program list.
- Date range: today and all of days.

NOTE!

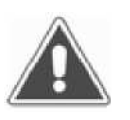

- Before you print the report, please check whether the cable between the printer and instrument has been correctly connected and the printer has power on.
- Always make sure that there is sufficient paper in the printer.Never use the printer without paper.

# 7.2 Report By Patient list

Select "patient "~press Ok button, display following windows:

| • | No  | Date   |         | Sample NO | Name       |
|---|-----|--------|---------|-----------|------------|
|   | 001 | 2003-0 | 6-09    | 001       |            |
|   | 002 | 2003-0 | 6-09    | 002       |            |
|   | 003 | 2003-0 | 6-09    | 003       |            |
|   | 004 | 2003-0 | 6-09    | 004       |            |
|   | 005 | 2003-0 | 6-09    | 005       |            |
|   | 006 | 2003-0 | 6-09    | 006       |            |
|   | 007 | 2003-0 | 6-09    | 007       |            |
|   | 008 | 2003-0 | 6-09    | 008       |            |
|   | 009 | 2003-0 | 6-09    | 009       |            |
|   | 010 | 2003-0 | 6-09    | 010       | <b>_</b> _ |
|   |     |        |         |           |            |
| E | dit | Delete | Preview | Print     | Cancel     |

Screen 7.2

1) Select one patient

2) Mark multi-patients: You can mark all patients by pointing first line in the title bar.

# 7.2.1 Edit patient data

Select one patient, press "Edit" button, patient's information windows pop up:

| 2100C | Operator's | Manual |
|-------|------------|--------|
|-------|------------|--------|

| Input patient info | rmation             |
|--------------------|---------------------|
| Date 2003-06-09    | Sample NO. 001 🌠    |
| Name               | Age 🦳               |
| Sex 🔿 Male & 🤇     | ) Female 🖁 🔘 Unknow |
| Dept 🗨             | Operator 📃 💌        |
| Bed ID             | Sender 🗾            |
| ID                 | Ok Cancel           |

Screen 7.3

Input the information. Press "Ok" button to save information, press "cancel" button to exit without save.

#### 7.2.2 Preview report

Select a patient, press "preview" button, that patient 's data display in list.

| Program name | Abs   | Resu   |
|--------------|-------|--------|
| HbcAb        | 0.100 | 0.952  |
| HbeAb        | 0.120 | 0.571  |
| HbeAg        | 0.100 | 0.595  |
| HbsAb        | 0.440 | 1.905  |
| HbsAg        | 0.090 | 0.450  |
|              |       |        |
| •            |       | •      |
|              | 0     | Cancel |

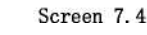

#### 7.2.3 Delete patient data

Press "delete" button, windows pop up:

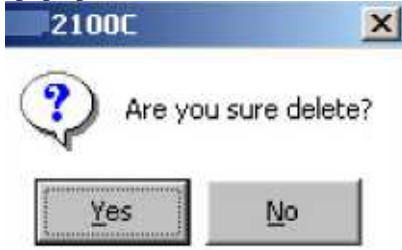

Press "yes" button, all marked patient data will be delete. Press "no" button, exit without save.

#### 7.2.4 Print report

Press "print" button, all marked patient report will be print.

## 7.3 Print By Program list

Select "program", press "ok" button, and pop up program list windows:

| ٠    | No   | Program       | Test date  | Test t |
|------|------|---------------|------------|--------|
|      | 001  | ABS           | 2003-06-09 | 10:21  |
|      |      |               |            |        |
|      |      |               |            |        |
|      |      |               |            |        |
|      |      |               |            |        |
|      |      |               |            |        |
|      |      |               |            |        |
|      |      |               |            |        |
| •    | _    |               |            | •      |
|      |      |               |            |        |
| I De | lete | Preview Print | Gather     | ance   |

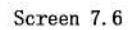

#### 7.3.1 Preview report

Select one program, press "preview" button, and pop up preview windows:

| Well | Sample | Abs   | Result | Uni   |
|------|--------|-------|--------|-------|
| A1   | 001    | 0.090 | 0.450  | s/co  |
| B1   | 002    | 0.170 | 0.850  | s/co  |
| C1   | 003    | 0.222 | 1.110  | s/co  |
| D1   | 004    | 0.167 | 0.835  | s/co  |
| E1   | 005    | 0.080 | 0.400  | s/co  |
| F1   | NC     | 0.090 |        |       |
| •    |        |       |        |       |
|      |        |       |        | -     |
|      |        |       | [      | Cance |

Screen 7.7

#### 7.3.2 Delete program

Press "delete" button and "yes" button, all marked program and test data will be delete.

#### 7.3.3 Print report

Press "print" button, all marked program's standard curve and test data will be print.

# 7.3.4 Gather print

2100C support gather print, you can quickly print all negative or positive patient data in one day. Press "gather" button, come to next windows:

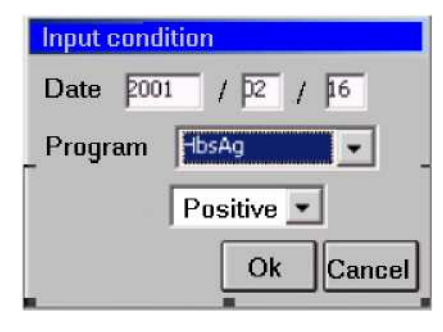

Screen 7.8

| No  | Name | Sex | Age | Sample   |          |
|-----|------|-----|-----|----------|----------|
| 001 |      |     |     | 003      |          |
| 002 |      |     |     | 004      |          |
| 003 |      |     |     | 005      |          |
| 004 |      |     |     | 006      |          |
| 005 |      |     |     | 007      |          |
| 006 |      |     |     | 008      |          |
| 007 |      |     |     | 009      |          |
| 800 |      |     |     | 010      |          |
| 009 |      |     |     | 011      |          |
| 010 |      | _   |     | 012      | <u> </u> |
| 4   |      |     |     | •        |          |
|     |      |     | Р   | rint Car | ncel     |

Input date, select program and results from list, press "OK" button, all patients coincidence condition display in listing windows~

Screen 7.9

Press "print" button, all data will be printed.

# 8. COMMUNICATION

Communication function is an option function for 2100C Plus.

Click "communication" icon in main menu, The following windows will be displayed:

| Communication |        |
|---------------|--------|
| Telnet        | ]      |
| RT-2600C      | ]      |
| PC            | Cancel |

#### Screen 8.1

# 8.1 Remote service

# 8.1.1 Dial up

Press "Telnet" button, come to dial up windows:

| Jser       | Password                    |
|------------|-----------------------------|
| IP addres  | is                          |
|            |                             |
| tside code | [ service center phone code |
| ) -        | 8888888                     |

Screen 8.2

1) Connect to service center.

Input service center phone code, press "Dial-up" button.

2) Connect to internet

| Connect to service center | 1              |
|---------------------------|----------------|
| User marsk Password       | *              |
| IP address 51 , 58 , 5    | β . <b>β</b> 8 |
| outside code<br>None      |                |
| Dial-up                   | Cancel         |

Screen 8.3

Operator input user name, password and Internet IP address. Press "Dial-up" button.

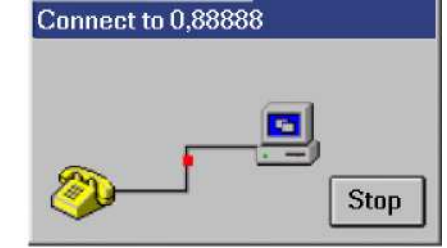

Screen 8.4

System will come to telnet service windows if dial-up succeeds:

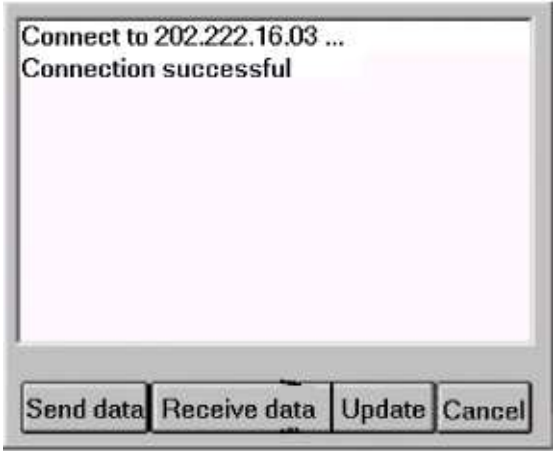

Screen 8.5

#### 8.1.2 Data transmission

"Connection successful" will be display in this telnet service window. Now you can press buttons to transmit data.

#### 1) Send data

Press "Send data" button, come to next windows:

| Sending content  |          |
|------------------|----------|
| History data P P | arameter |
| Control data h p | arameter |
| System log       |          |
| Ok               | Cancel   |

Screen 8.6

Select sending content, press "Ok" button, and send data.

| Send data     |          |        |
|---------------|----------|--------|
| Program datab | ase      | 30720  |
|               |          |        |
| Total         |          | 888000 |
|               |          |        |
| Sended time   | 00:00:06 | Cancel |
| Sended time   | 00:00:06 | Cance  |

Screen 8.7

Press "Cancel" button to stop sending data.

#### 2) Receive data

Press "Receive data" button, come to next windows:

| 🗆 Program | parameter  |   |
|-----------|------------|---|
| 🗆 Hardwar | e paramete | r |
|           |            |   |

Screen 8.8

Select receive content, press "Ok" button, receive data:

| Receive data |            |        |
|--------------|------------|--------|
| Program para | ameter     | 5120   |
|              |            |        |
| Total        |            | 62112  |
|              |            |        |
| Sended time  | 00:00:02   | Cancel |
|              | Screen 8.9 |        |

Press "Cancel" button to stop receive data.

# 3) System update

Press "update" button, 2100C will receive update data.

| Receive update | e data   |        |
|----------------|----------|--------|
| System data    |          | 19456  |
|                |          |        |
| Total          |          | 230440 |
|                |          |        |
| Sended time    | 00:00:08 | Cancel |

Screen 8.10

Press "Cancel" button to stop receive data.

When system received data ok ,update data to Flash ROM~

Screen 8.11

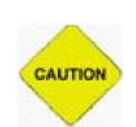

#### **ATTENTION!** Cautions

The instrument may fail to operate normally if the power supply is interrupted during this time.

| System will display windows a | fter update successful             | :                                   |
|-------------------------------|------------------------------------|-------------------------------------|
|                               | 2100C                              | OK ×                                |
|                               | System u<br>Please tu<br>and start | pdate ok!<br>rn power off<br>again. |
|                               | Scre                               | en 8, 12                            |

Now you can exit telnet, come back to main menu, turn instrument off.

#### 8.1.3 Exit communication

Press "Cancel" button in telnet service windows, press "Cancel" button in dial-up windows, and come back to main menu.

#### 8.2 Communication to 2600C

2100C can connect to 2600C, update 2600C's software~

NOTE!

- 1) Close 2600C power, connect 2100C with 2600C by serial port cable
- 2) Press "2600C" button in communication windows, system display such windows:

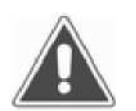

If serial mouse connect to 2100C, Please disconnect serial mouse from 2100C and connect serial cable to 2600C.

| Vaiting conne | ction |
|---------------|-------|
| Send          |       |
| ſ             |       |
|               | Cance |
|               |       |

Screen 8.13

- 3) Open RT-2600C power switch, begin sending data.
- 4) Press "Cancel" button after finished.
- 5) Turn RT-2600C off, disconnect serial cable from RT-2600c.

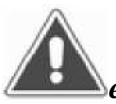

NOTE! If system happens error, press "Cancel" button to stop mission. If this error exists, Please contact your dealer.

## **8.3 Communication to PC**

2100C can connect to pc, send data to pc. With software, you can store patient lists, see curves, print reports, and collect QC data.

For more information regarding pc software, contact your dealer.

1) Turn 2100C and pc, connect serial cable to 2100C, and plug another end in pc COM1.

| CAUTION |
|---------|
|         |

# **ATTENTION!** Cautions

2100C and PC don't open when connecting serial port, otherwise hardware will be wrong.

2) Press "Pc" button in communication windows, come to next windows: Waiting

| Waiting connection |        |
|--------------------|--------|
| Send               |        |
| J                  |        |
|                    | Cancel |

Screen 8.14

3) Run pc software, select data send menu, receive data.

4) Sending data finished, press "Cancel" button to come back main menu.

# 9. SYSTEM SETTING

Press "system setting" button in main menu:

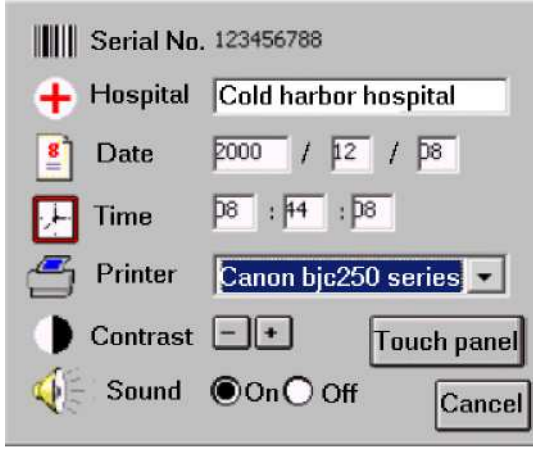

Screen 9.1

- 1) Serial NO
- 2) Hospital: hospital name.
- 3) Date and time
- 4) Printer: 2100C support 5 series printers: Canon BJC 250 series, HP DJ 340/400 series, HP LJ 5L/6L series, Epson LQ series, Epson Stylus series, please see such windows:

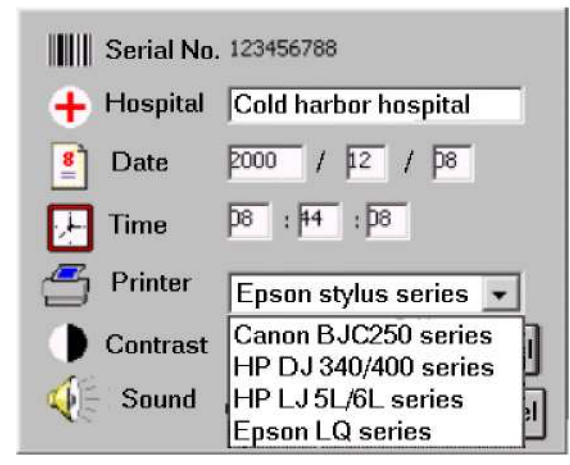

Screen 9.2

You can choose one of printers

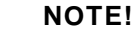

If printer setting is wrong, maybe printer works error.

- 5) Contrast adjust: press + button to increase contrast, press button to decrease contrast. New value will be saved and used.
- 6) Sound switching: Turn on or off the speaker
- 7) Touch panel calibration : You can calibration touch panel. Press "touch panel" button, come to calibration windows:

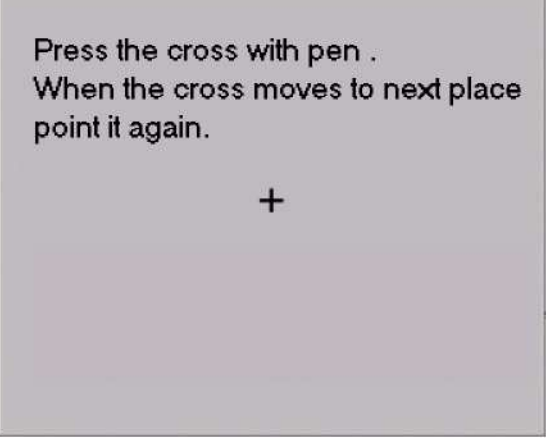

Screen 9.3

Press the cross center by pen, wait one second, the cross moves to next place automatically. You should continue press cross with pen again. The same operation repeats 5 times, system will display next windows:

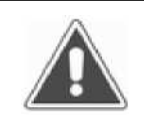

NOTE!

If the cross dosen't move after press it for many times, the touch panel may gose bad, please contact your dealer.

| Get new value!                                                                                                    |
|----------------------------------------------------------------------------------------------------|
| System will use new value when you<br>point anywhere before 10 seconds.<br>If you don't point anywhere,old value<br>is availability. |
| Lasted time: 10 Seconds                                                                                                    |
|                                                                                                    |

Screen 9.4

Please click anywhere in the panel, system will save new setting and come back system-setting windows.

# **10. INFORMATION MANAGEMENT**

Press "information" button in main menu, come to the following windows:

| <ul> <li>Operator</li> <li>Department</li> <li>Sender</li> </ul> | Add<br>Delete |
|------------------------------------------------------------------|---------------|
|                                                                  | Cancel        |

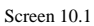

2100C has operator database and department database. You can add or delete operators/department in those database. 2100C can store 100 records in those two databases. Select operator or department. For example operator database:

1) add record : press "add" button, input operator name in windows~

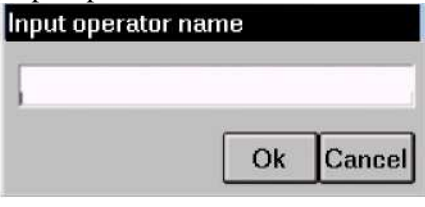

Screen 10.2

Press "OK" button, operator's name add to list. If this operator's name already exists, system will display windows:

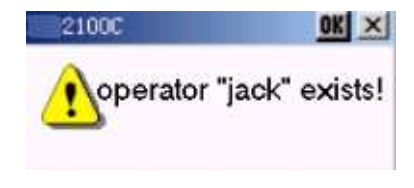

Screen 10.3

If database reach high range, system will report, "operator's records is over."

2) Deltree record: Select one operator in operators listing, press "Delete" button:

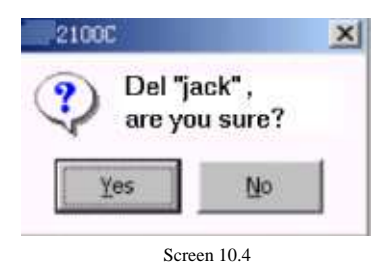

Press "Yes" button to deltree that record, press "No" button to cancel.

# **11. SYSTEM LOG**

| Date       | Time     | Туре | Status   |
|------------|----------|------|----------|
| 2000-12-03 | 13:11:49 | Ok   | Opened   |
| 2000-12-03 | 13:11:44 | Ok   | Opened   |
| 2000-12-03 | 13:11:38 | Ok   | Opened   |
| 2000-12-03 | 13:11:32 | Ok   | Opened   |
| •          |          |      | •        |
|            |          | Clea | r Cancel |

Press "event log" button in main menu, you can view history log:

Screen 11.1

Event log contain date, time, type and event status. 2100C can record max 2500 events. Last event arrange firstly. You can press "Clear" button to deltree all event records. Press "Cancel" button to come back main menu.

# **12. POWER OFF**

Press "Power off" button in main menu, display such windows: 2100C Power off ! Are you sure? Yes No Press "yes" button, instrument will be turned off. Press "no" button, exit to main menu. NOTE!

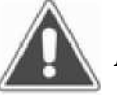

If don't turn off instrument normally, results and parameters edit in this time will not be save.

System will display such windows:

| Please | waiting     |
|--------|-------------|
|        | Saving data |
|        |             |
|        | 100 A2000 D |

Screen 12.2

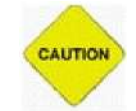

### **ATTENTION!** Cautions

Please keep power when turn instrument off. The instrument may fail to operate normally if the power is interrupted.

When data saved, such windows will display:

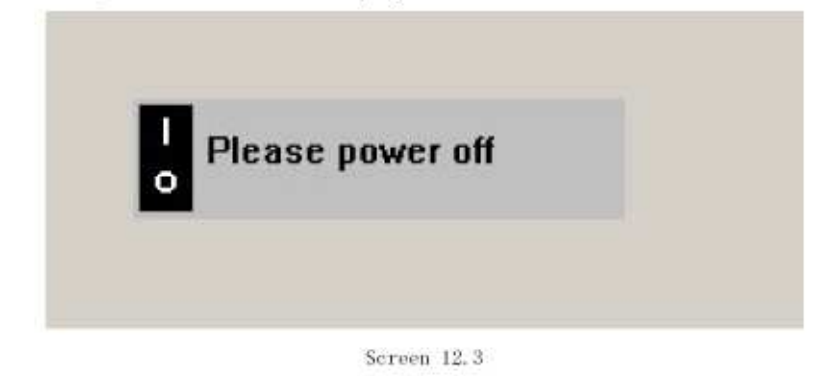

Now you can turn the power switch off safely.

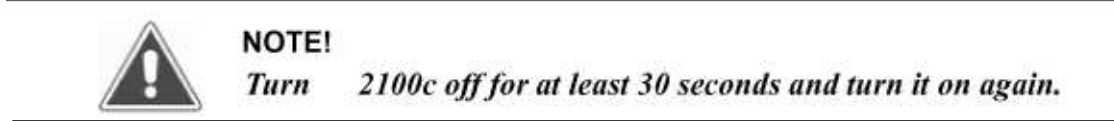

# **13. INSTRUMENT SERVICE**

# **13.1 Maintenance**

2100C is designed to be a maintenance free instrument. To insure optimum trouble free performance, the instrument should be kept dry and operated in an area free from excessive dust.

# **13.2 Cleaning The Instrument**

- Keep working environment clean
- Use a slightly damp soft cloth to remove dirt or spills. For decontamination, 70% isopropanol is recommended.
- Use soft cloth to remove dirt or spills in LCD.

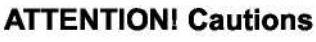

Use other chemicals or abrasive cleaners are not recommended.

# **13.3 Changing Part Of Instrument**

### 13.3.1 Changing the fuses

CAUTION

1) Disconnect power cord from mains supply before replacing fuses.

2) Open fuses box left in power, change fuses, close fuse box.

Fuse specification: 250V/3.15A.

3) Turn the instrument on.

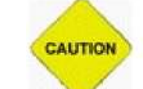

# ATTENTION! Cautions

Use the same fuse for replacing.

#### 13.3.2 Changing the lamp

- 1) Turn the instrument off, open instrument cover by unscrewing the one screw on the front of the instrument.
- 2) Remove four screws of the optical assembly cover. Remove the cover.
- 3) Lift up the lamp with the terminal socket. Pull the terminal socket from the lamp contacts.
- 4) Refit the terminal socket to the contacts of the new lamp(OSRAM64607, 8V/50W).Place the new lamp in its place.
- 5) Close the optical assembly cover. Replace the screws.
- 6) Close the instrument cover. Turn 2100C on again

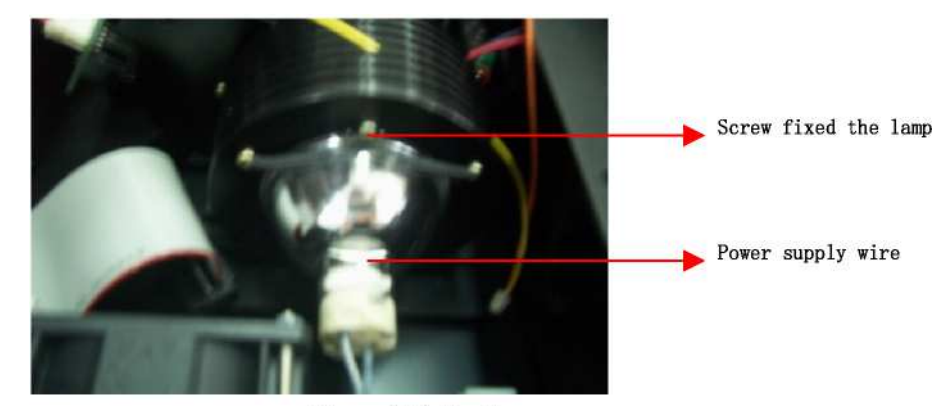

Figure 13.1 The lamp

#### 13.3.3 Changing the filter

- 1) Open the upper cover, take off the two black covers. Remove the two special screws which fix the filter wheel motor.
- 2) Loose the three screws which fix the filter wheel, pull the motor out and take the filter wheel out.
- 3) Replace the relative defective filter with a new one. Install the filter wheel and the motor.

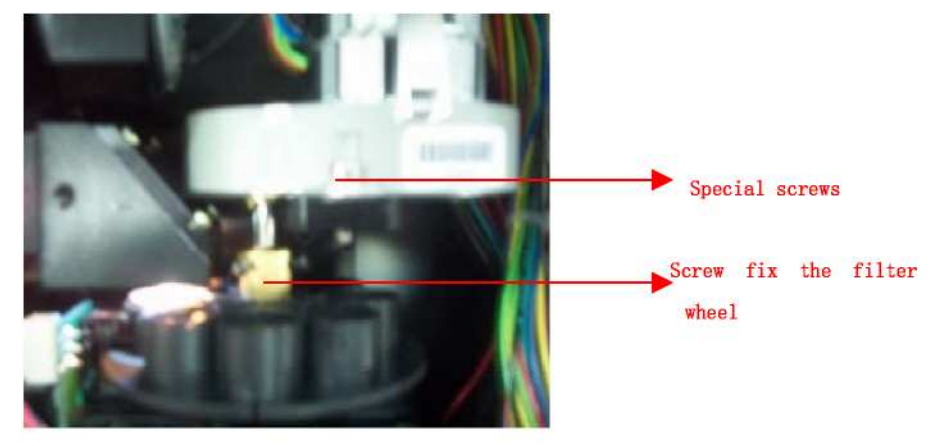

Figure 13.2 The filter wheel

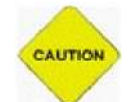

**ATTENTION!Cautions** Don't scrape the surface of filter.

#### 13.3.4 Changing the front board

- 1) Open the upper cover~take off the two black covers.Disconnect the power supply wire and flat signal cables ,then remove the fixed screws.
- 2) Install the front board to its location, pay attention to the power wires and small flat cable which are through the bottom of front board.
- 3) Connect the cables and wires, fix the screws and pay attention to the detector which should not be lifted up.

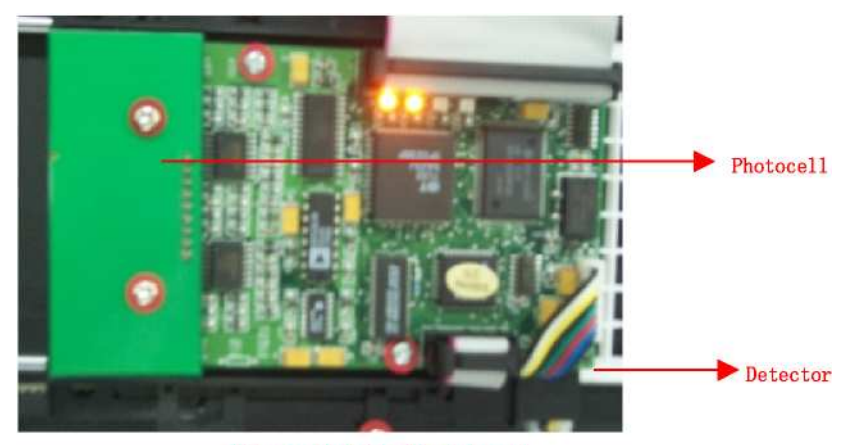

Figure 13.3 The front board

## 13.3.4 Changing the photocell

- 1) Open the upper cover, take off the two black covers. Disassemble the front board, then remove the two screws which fix the photocell, as shown in figure 13.3.
- 2) Use a soldering iron to take the photocell off from the front board.Install a new photocell and fix the screws,then install the front board.

#### 13.3.5 Changing the plate holder

- 1) Open the upper cover, remove the two black cover~remove the fixed screws which fix the frame, take off the frame and rails.
- 2) Loose the adjusted screw which fix the belt, you can see the adjusted screw when moving the holder out. Overturn the plate holder and remove the two fixed screws, then replace the plate holder with a new one.
- 3) Screw the screws~overturn the plate holder back~screw the adjusted screw to adjust the belt to suitable position~then install the rail and frame.

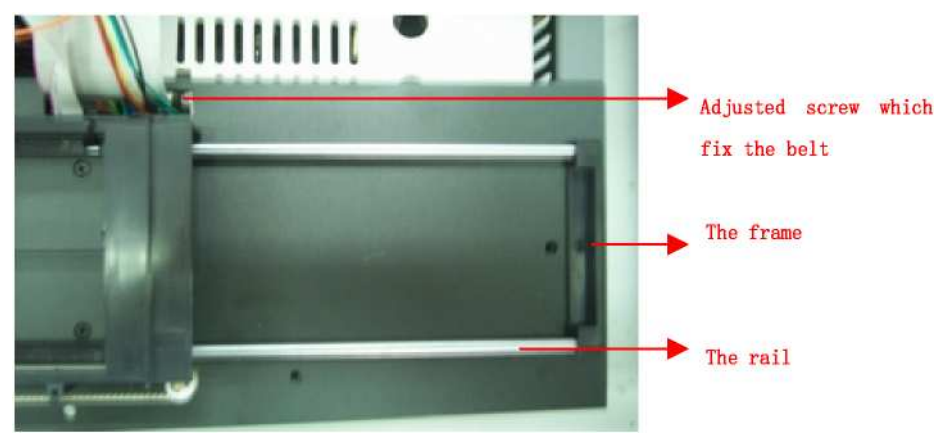

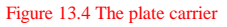

#### 13.3.6 Changing the driving board

- 1) Open the upper cover, take off the two big black boxes, remove the four special screws which fix work area and the three screw which fix the head of fiber, then lift up the work area carefully.
- 2) Disconnect all the wires from the driving board, remove the screws and replace the driving board with a new one, then recover all of them.

#### **ATTENTION!** Cautions

• Protect the fiber.

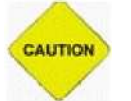

- Protect from static electricity.
- Don't confuse the wires of the filter wheel motor and the wires of power supply wires.
- Don't leave out the insulated pad.

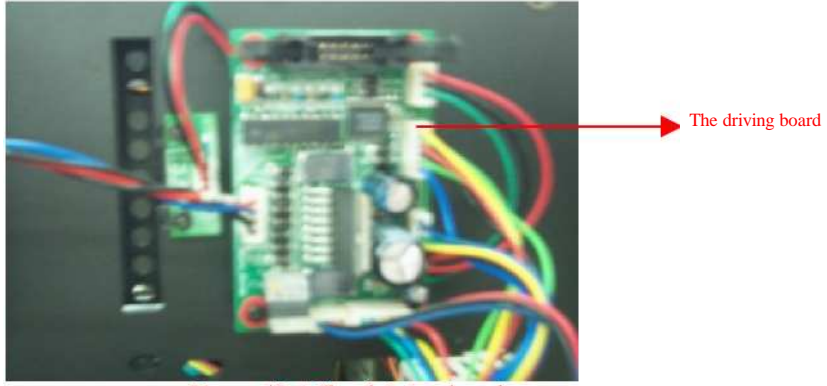

Figure 13.4 The driving board

#### 13.3.7 Changing the LCD transfer board

- 1) Open the upper cover of the instrument and take off the black box.
- 2) Disconnect all the cables on the transfer board and loose the screws.
- 3) Install a new transfer board.

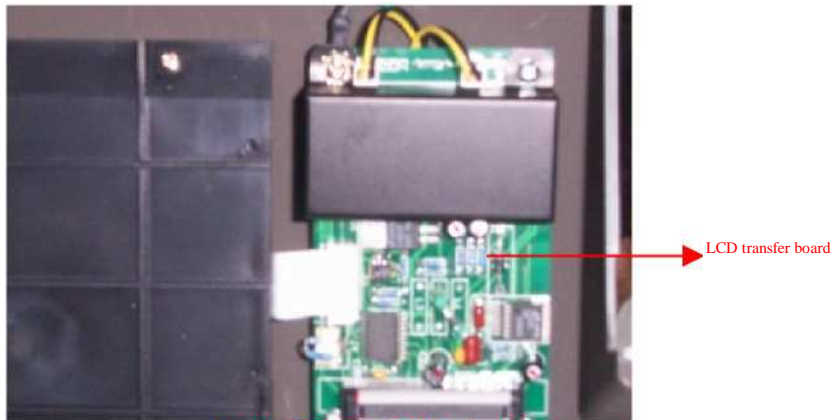

Figure 13.5 The driving board

#### 13.3.8 Changing the fibre

1)Remove the only screw, open the upper cover and remove the four screws ,then take off the two black cover.Loose the three screws which fix the head of the fiber,use a stick to push the head backward carefully,use a special screwdriver to remove the four special screws which fix the work area,finally remove the two screws which fix the frame of fiber.

2) carefully.Remove the two screws which fix the fiber,take off the fiber and install the new fiber.

3) Install the frame with the fiber located on, fix the frame to the work area then install the fiber head and work area carefully.

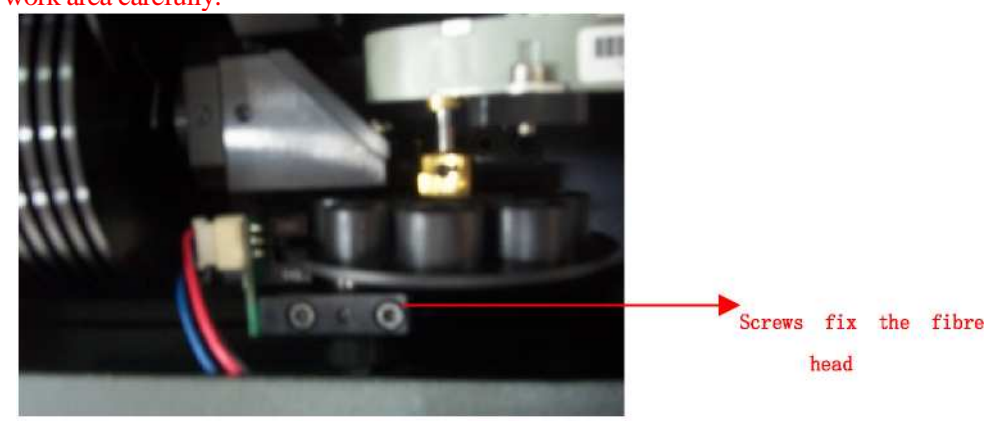

Figure 13.6 The fibre

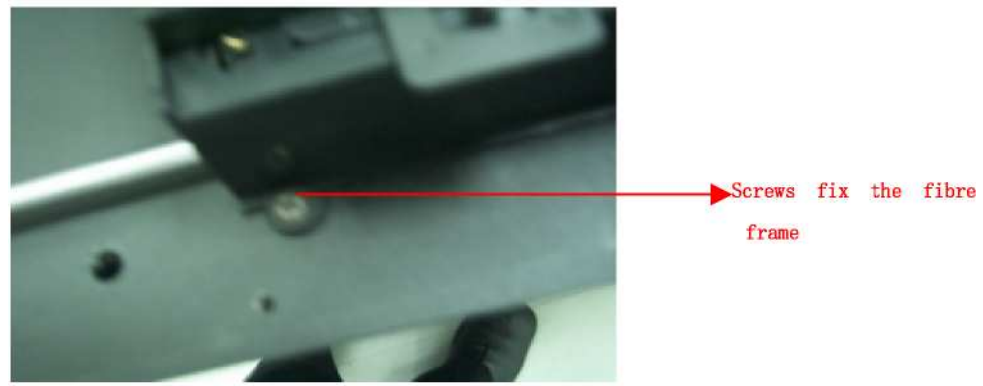

Figure 13.7

# 13.3.9 Changing the fibre

- 1) Disassemble the instrument, disassemble the black boxes which cover the light, disassemble the work area carefully, disconnect all the wires which connect to the switch.
- 2) Remove the fixed screws and screws in the bottom.Install a new power supply and connect all wire.
- 3) Pay more attention to the fiber~loose the screws which fix the fiber first and then disassemble the work area.

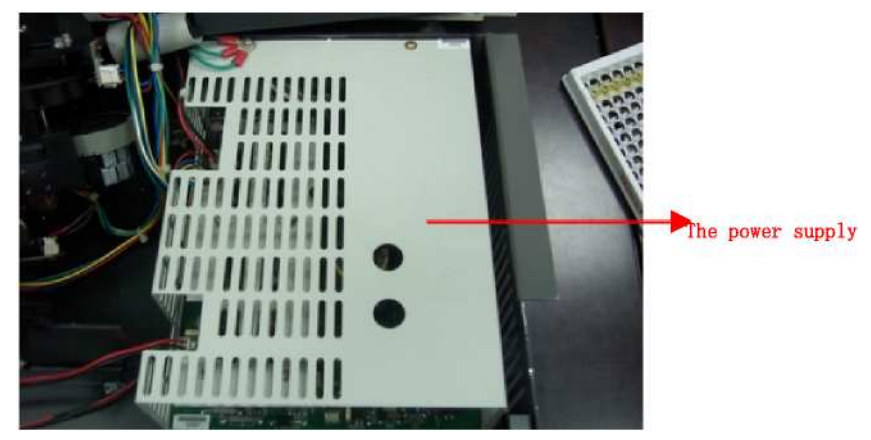

Figure 13.6 The power supply

| Symptom                              | Causes and Remedies                                                                                                    |
|--------------------------------------|----------------------------------------------------------------------------------------------------|
| 2100C does not<br>Turn on            | Check power supply cord<br>Check fuses<br>Check power voltage<br>Turn 2100C off for 30 seconds and turn it back on.                                                                                              |
| Lamp does not light                  | Check lamp Voltage<br>Lamp is bad<br>Change lamp                                                                                                    |
| RAM check error                      | Turn 2100C off for 30 seconds and turn it back on.<br>Firstly turn 2100C on and secondly turn printer on.<br>Cable connect error, turn 2100C off, open instrument cover, and<br>reconnect cable between two pcb. |
| Lamp is too high                     | Filters install in wrong place.                                                                                                    |
| Lamp is too low                      | Lamp is bad and changes it.                                                                                                    |
| Motor does not work                  | Motor is bad<br>Open the cover of the instrument, check motor.                                                                                                    |
| Chopper wheel run faster             | Chopper driver motor error<br>Open the cover of the instrument, check chopper driver motor .                                                                                                    |
| Filter does not come back zero place | Filter wheel error.<br>Open the cover of the instrument, check sensor.                                                                                                    |

# 13.4 Troubleshooting

| Plate does not come back<br>original place | The plate may be does not place in right place.<br>Check it.                                                                                                    |
|--------------------------------------------|----------------------------------------------------------------------------------------------------|
| Plate don't move                           | Driver Motor error, open cover, checks driver motor work or not.                                                                                                    |
| Open COM port error                        | Maybe use serial mouse.<br>Turn 2100C off. Disconnect the mouse from instrument and turn on it<br>again.                                                                                                    |
| Printer don't work                         | Printer power works error.<br>Check power is ok.<br>Check ON/OFF button in printer.<br>Check printer type in system setting right or not.<br>Firstly turn 2100C on then turn printer on.<br>Check printer cable connect 2100C right or not. |
| The printing is dim or incomplete          | Change ink box, clean printer head. (See printer user manual)                                                                                                    |
| The printing is jam                        | See printer user manual                                                                                                    |
| Other printer error                        | See printer user manual                                                                                                    |

# **ATTENTION!** Cautions

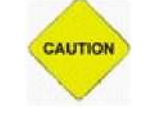

Trouble-shootings above are for trained operators' reference, If unsolvable error is found during the operation process or appears again and again, untrained users should contact your supplier for further help.